# Configurazione dell'autenticazione Web centrale con ancoraggio su Catalyst 9800

# Sommario

Introduzione **Prerequisiti** Requisiti Componenti usati Configurazione di un Catalyst 9800 ancorato a un altro Catalyst 9800 Esempio di rete Configurazione del server AAA su entrambi gli switch 9800 Configurazione delle WLAN sui WLC Crea il profilo criteri e il tag criteri sul WLC esterno Crea il profilo dei criteri nel WLC di ancoraggio Reindirizza configurazione ACL su entrambi gli switch 9800 **Configurare ISE** Configurazione di Catalyst 9800 ancorato a un WLC AireOS Catalyst 9800 Configurazione esterna Configurazioni AAA sull'ancoraggio AireOS WLC Configurazione WLAN sul WLC di AireOS Reindirizzamento dell'ACL sul WLC di AireOS **Configurare ISE** Differenze nella configurazione quando il WLC di AireOS è il dispositivo esterno e Catalyst 9800 è l'ancoraggio Verifica Risoluzione dei problemi Informazioni sulla risoluzione dei problemi di Catalyst 9800 Dettagli client **Embedded Packet Capture** Tracce RadioActive Informazioni sulla risoluzione dei problemi AireOS Dettagli client Debug dalla CLI Riferimenti

# Introduzione

In questo documento viene descritto come configurare e risolvere i problemi di un'autenticazione Web centrale (CWA) su Catalyst 9800 che punta a un altro controller WLC (Wireless LAN Controller) come ancoraggio per la mobilità, includendo la destinazione con AireOS o un altro WLC 9800.

# Prerequisiti

#### Requisiti

Si consiglia di avere una conoscenza di base del WLC 9800, del WLC di AireOS e di Cisco ISE. Si presume che, prima di avviare la configurazione di ancoraggio di CWA, sia già stato aperto il tunnel di mobilità tra i due WLC. Non è compreso nell'ambito di questo esempio di configurazione. Per assistenza, consultare il documento "<u>Creazione di tunnel per la mobilità sui controller Catalyst</u> 9800"

#### Componenti usati

Le informazioni discusse in questo documento fanno riferimento a dispositivi usati in uno specifico ambiente di emulazione. Su tutti i dispositivi menzionati nel documento la configurazione è stata ripristinata ai valori predefiniti. Se la rete è operativa, valutare attentamente eventuali conseguenze derivanti dall'uso dei comandi.

9800 17.2.1

Immagine 5520 8.5.164 IRCM

ISE 2.4

# Configurazione di un Catalyst 9800 ancorato a un altro Catalyst 9800

Esempio di rete

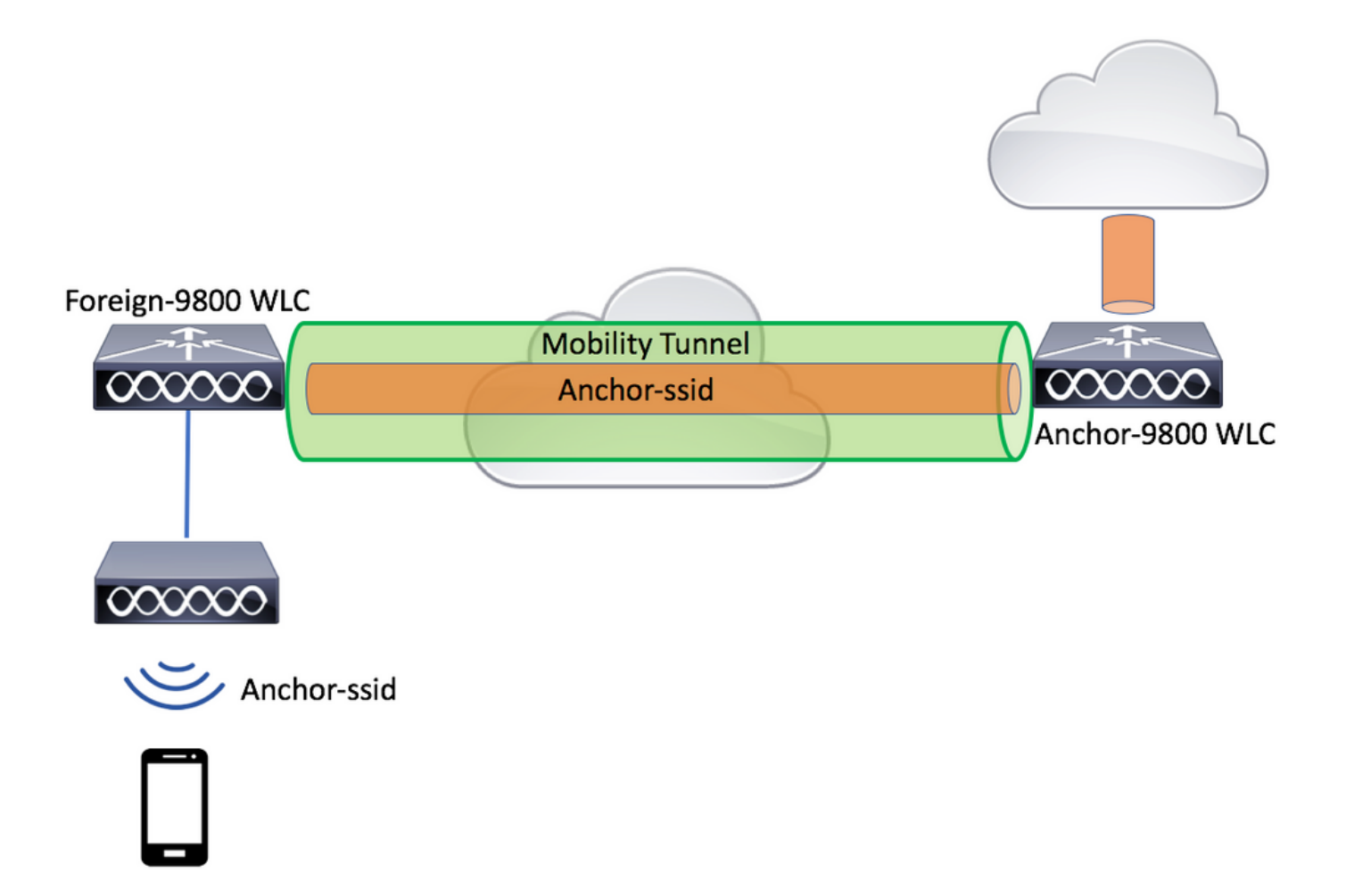

#### Configurazione del server AAA su entrambi gli switch 9800

Sia sull'ancora che sull'esterno è necessario aggiungere il server RADIUS e verificare che CoA sia abilitato. Questa operazione può essere eseguita nel menuConfigurazione>Sicurezza>AAA>Server/Gruppi>Server> fare clic sul pulsante Aggiungi

| Cisco Cata          | lyst 9800-L Wireless Controller    |                       |                             | Welcome admin<br>Last login Fri, May 15 2020 16:56:51 |
|---------------------|------------------------------------|-----------------------|-----------------------------|-------------------------------------------------------|
| Q Search Menu Items | Configuration * > Security * > AAA | J                     |                             |                                                       |
| Dashboard           | + AAA Wizard                       |                       |                             |                                                       |
| Monitoring >        | Servers / Groups AAA Method Lis    | t AAA Advanced        |                             |                                                       |
|                     | + Add × Delete                     |                       |                             |                                                       |
|                     | RADIUS                             | Servers Server Groups |                             |                                                       |
| C Licensing         | TACACS+                            | Name                  | <ul> <li>Address</li> </ul> | <ul> <li>Auth Port</li> </ul>                         |
| X Troubleshooting   | LDAP<br>Create AAA Radius Server   |                       |                             | ×                                                     |
|                     | Name*                              | CLUS-Server           |                             |                                                       |
|                     | Server Address*                    | X.X.X.X               |                             |                                                       |
|                     | PAC Key                            |                       |                             |                                                       |
|                     | Кеу Туре                           | Clear Text 🔻          |                             |                                                       |
|                     | Key*                               |                       |                             |                                                       |
|                     | Confirm Key*                       |                       |                             |                                                       |
|                     | Auth Port                          | 1812                  |                             |                                                       |
|                     | Acct Port                          | 1813                  |                             |                                                       |
|                     | Server Timeout (seconds)           | 1-1000                |                             |                                                       |
|                     | Retry Count                        | 0-100                 |                             |                                                       |
|                     | Support for CoA                    |                       |                             |                                                       |
|                     | D Cancel                           |                       |                             | Apply to Device                                       |

È ora necessario creare un gruppo di server e inserire in tale gruppo il server appena configurato. A tale scopo, selezionare **Configuration>Security>AAA>Servers/Groups>Server Groups>+Add**.

| Cisco Cisco C       | atalyst 9800-L Wireless Co | ontroller                                                       |                 |
|---------------------|----------------------------|-----------------------------------------------------------------|-----------------|
| Q Search Menu Items | Configuration > Security   | /* > AAA                                                        |                 |
| 📰 Dashboard         | + AAA Wizard               |                                                                 |                 |
| Monitoring          | > Servers / Groups AAA     | Method List AAA Advanced                                        |                 |
|                     | > + Add × Delete           |                                                                 |                 |
| O Administration    | > RADIUS                   | Servers Server Groups                                           |                 |
| C Licensing         | TACACS+                    |                                                                 |                 |
| 💥 Troubleshooting   |                            | Name                                                            | × Ser           |
|                     | Create AAA Radius Serve    | er Group                                                        | ×               |
|                     | Name*                      | CLUS-Server-Group                                               |                 |
|                     | Group Type                 | RADIUS                                                          |                 |
|                     | MAC-Delimiter              | none 🔻                                                          |                 |
|                     | MAC-Filtering              | none 🔻                                                          |                 |
|                     | Dead-Time (mins)           | 1-1440                                                          |                 |
|                     | Available Servers          | Assigned Servers                                                |                 |
|                     |                            | <ul> <li>CLUS-Server</li> <li>CLUS-Server</li> <li>«</li> </ul> | ``           `` |
|                     | Cancel                     |                                                                 | Apply to Device |

Creare un elenco di metodi di **autorizzazione** (non è necessario un elenco di metodi di autenticazione per CWA) in cui il tipo è rete e il tipo di gruppo è gruppo. Aggiunge il gruppo di server dall'azione precedente all'elenco dei metodi.

Questa configurazione viene eseguita qui Configuration>Security>AAA>Servers/AAA Method List>Authorization>+Add

| Cisco Catal         | yst 9800-L Wirele                 | ess Controller   |                       |        |                                             |
|---------------------|-----------------------------------|------------------|-----------------------|--------|---------------------------------------------|
| Q Search Menu Items | Configuration > S                 | iecurity > AAA   |                       |        |                                             |
| 📻 Dashboard         | + AAA Wizard                      |                  |                       |        |                                             |
| Monitoring >        | Servers / Groups                  | AAA Method List  | AAA Advanced          |        |                                             |
| Configuration       | Authentication                    |                  |                       |        |                                             |
| Administration      | Authorization                     | U                | + Add × De            |        |                                             |
| © Licensing         | Accounting<br>Ouick Setup: AAA A  | Authorization    | Name                  | √ Туре | Group Type                                  |
| 💥 Troubleshooting   | Method List Name*                 | CLUS-A           | uthZ-Meth-List        |        |                                             |
|                     | Type*                             | network          | •                     |        |                                             |
|                     | Group Type                        | group            | •                     |        |                                             |
|                     | Fallback to local                 |                  |                       |        |                                             |
|                     | Authenticated                     |                  |                       |        |                                             |
|                     | Available Server Groups           | 1                | Assigned Server Group | s      |                                             |
|                     | radius<br>Idap<br>tacacs+<br>ISE1 | *<br>*<br>*<br>* | CLUS-Server-Gr        | roup   | <ul> <li>✓</li> <li>✓</li> <li>✓</li> </ul> |
|                     | Cancel                            |                  |                       |        | Apply to Device                             |

(Facoltativo) Creare un elenco di metodi di accounting utilizzando lo stesso gruppo di server dell'elenco dei metodi di autorizzazione. È possibile creare l'elenco di accounting qui **Configuration>Security>AAA>Servers/AAA Method** List>Accounting>+Add

| C al     |              | isco Catal | lyst 9800-L Wirele                | ess Controller  |                   |           |      |                                                                                                    |        |
|----------|--------------|------------|-----------------------------------|-----------------|-------------------|-----------|------|----------------------------------------------------------------------------------------------------|--------|
| Q Search | n Menu Items |            | Configuration > S                 | ecurity - > AAA |                   |           |      |                                                                                                    |        |
| 📰 Dashl  | board        |            | + AAA Wizard                      |                 |                   |           |      |                                                                                                    |        |
| 🕜 Monit  | oring        | >          | Servers / Groups                  | AAA Method List | AAA Advanced      | ł         |      |                                                                                                    |        |
| Confi    | guration     | >          | Authentication                    |                 |                   |           |      |                                                                                                    |        |
| O Admi   | nistration   | >          | Authorization                     |                 | Name              |           | Туре | , second second s | Group1 |
| C Licen  | sing         |            | Quick Setup: AAA A                | Accounting      | Nume              |           | Type |                                                                                                    | *      |
| 💥 Troub  | bleshooting  | 9          | Method List Name*                 | CLUS-           | Acct-Meth-List    |           |      |                                                                                                    |        |
|          |              |            | Type*                             | identity        |                   |           |      |                                                                                                    |        |
|          |              |            | Available Server Groups           |                 | Assigned Server G | roups     |      |                                                                                                    |        |
|          |              |            | radius<br>Idap<br>tacacs+<br>ISE1 |                 | > CLUS-Ser        | ver-Group | *    | × × ×                                                                                                    |        |
|          |              |            | Cancel                            |                 |                   |           |      | Apply to                                                                                                    | Device |

#### Configurazione delle WLAN sui WLC

Creare e configurare le WLAN su entrambi i WLC. Le WLAN devono corrispondere su entrambi. Il tipo di protezione deve essere filtro MAC e deve essere applicato l'elenco dei metodi di autorizzazione del passaggio precedente. Questa configurazione viene eseguita in **Configurazione>Tag e profili>WLAN>+Aggiungi** 

| Cisco Cata          | alyst 9800-L Wireless    | Controller             |                |         |                 |
|---------------------|--------------------------|------------------------|----------------|---------|-----------------|
| Q Search Menu Items | Configuration > Tag      | s & Profiles * > WLANs |                |         |                 |
| Dashboard           | + Add × Dele             |                        |                |         |                 |
| Monitoring >        | Number of WLANs selected | : 0                    |                |         |                 |
| Configuration       | Add WLAN                 | e                      | ↓ ID           |         | ×               |
|                     | General Security         | Advanced               |                |         |                 |
| © Licensing         | Profile Name*            | CLUS-WLAN-Name         | Radio Policy   | All     | ]               |
| 💥 Troubleshooting   | SSID*                    | CLUS-SSID              | Broadcast SSID | ENABLED |                 |
|                     | WLAN ID*                 | 2                      |                |         |                 |
|                     | Status                   | ENABLED                |                |         |                 |
|                     |                          |                        | )              |         |                 |
|                     |                          |                        |                |         |                 |
|                     |                          |                        |                |         |                 |
|                     |                          |                        |                |         |                 |
|                     | Cancel                   |                        |                |         | Apply to Device |

| Cisco Cata          | alyst 9800-L Wireless Controller                   |   |
|---------------------|----------------------------------------------------|---|
| Q Search Menu Items | Configuration * > Tags & Profiles * > WLANs        |   |
| Dashboard           | + Add × Delete Enable WLAN Disable WLAN            |   |
| Monitoring >        | Number of WLANs selected : 0       Status     Vame | ~ |
| Configuration       | Add WLAN                                           | × |
|                     | General Security Advanced                          |   |
| C Licensing         | Layer3 AAA                                         |   |
| X Troubleshooting   | Layer 2 Security Mode None                         |   |
|                     | MAC Filtering                                      |   |
|                     | Over the DS                                        |   |
|                     | Authorization List* CLUS-AuthZ-Meth-L              |   |
|                     |                                                    |   |
|                     |                                                    |   |
|                     |                                                    |   |
|                     | Cancel                                             |   |

Crea il profilo criteri e il tag criteri sul WLC esterno

Passare all'interfaccia utente Web WLC esterna.

Per creare il profilo del criterio, passare a Configurazione>Tag e profili>Criterio>+Aggiungi

Quando si effettua l'ancoraggio, è necessario utilizzare la commutazione centrale.

| Cisco Catalys       | t 9800-L Wireless Conti      | roller                                     |                                          |                                 |
|---------------------|------------------------------|--------------------------------------------|------------------------------------------|---------------------------------|
| Q Search Menu Items | Configuration * > Tags & Pro | files > Policy                             |                                          |                                 |
| Dashboard           | + Add × Delete               |                                            |                                          |                                 |
| Monitoring >        | Status V Policy Profile I    | Name                                       |                                          | <ul> <li>Description</li> </ul> |
| Configuration > G   | eneral Access Policies       | QOS and AVC Mobility                       | Advanced                                 |                                 |
| Administration      | A Configurin                 | ng in enabled state will result in loss of | connectivity for clients associated with | this profile.                   |
| C Licensing         |                              |                                            |                                          |                                 |
| X Troubleshooting   | Name*                        | CLUS-Policy-Profile                        | WLAN Switching Policy                    |                                 |
|                     | Description                  | Policy Profile for CLUS                    | Central Switching                        |                                 |
|                     | Status                       |                                            | Central Authentication                   |                                 |
|                     | Passive Client               | DISABLED                                   | Central DHCP                             |                                 |
|                     | Encrypted Traffic Analytics  | DISABLED                                   | Central Association                      |                                 |
|                     | CTS Policy                   |                                            | Flex NAT/PAT                             | DISABLED                        |
|                     | Inline Tagging               |                                            |                                          |                                 |
|                     | SGACL Enforcement            |                                            |                                          |                                 |
|                     | Default SGT                  | 2-65519                                    |                                          |                                 |
|                     | Cancel                       |                                            |                                          | Apply to Device                 |

Nella scheda "Avanzate", l'override AAA e il NAC RADIUS sono obbligatori per CWA. In questa finestra è inoltre possibile applicare l'elenco dei metodi contabili se si è scelto di crearne uno.

| Q Search Menu Items | Configuration > Tags & Pro           | ofiles* > Policy     |                                         |             |
|---------------------|--------------------------------------|----------------------|-----------------------------------------|-------------|
| 🔜 Dashboard         | + Add × Delete                       |                      |                                         |             |
| Monitoring >        | Status v Policy Profile              | Name                 | ~                                       | Description |
|                     | Add Policy Profile                   |                      |                                         | ×           |
| Configuration >     | General Access Policies              | QOS and AVC Mobility | Advanced                                |             |
| Administration      | WLAN Timeout                         |                      | Fabric Profile         Search or Select | Y           |
| C Licensing         | Session Timeout (sec)                | 1800                 | mDNS Service Search or Select Policy    | •           |
| 💥 Troubleshooting   | Idle Timeout (sec)                   | 300                  | Hotspot Server Search or Select         | •           |
|                     | Idle Threshold (bytes)               | 0                    | User Private Network                    |             |
|                     | Client Exclusion Timeout (sec)       | 60                   | Status                                  |             |
|                     | Guest LAN Session Timeout            |                      | Drop Unicast                            |             |
|                     | DHCP                                 |                      | Umbrella                                |             |
|                     | IPv4 DHCP Required                   |                      | Umbrella<br>Parameter Map               | Clear       |
|                     | DHCP Server IP Address Show more >>> |                      | Flex DHCP Option For DNS                |             |
|                     | AAA Policy                           |                      | DNS Traffic<br>Redirect IGNORE          |             |
|                     | Allow AAA Override                   |                      | WLAN Flex Policy                        |             |
|                     | NAC State                            |                      | VLAN Central Switching                  |             |
|                     | NAC Type                             | RADIUS               | Split MAC ACL Search or Select          | •           |
|                     | Policy Name                          | default-aaa-policy x | Air Time Fairness Policies              |             |
|                     | Accounting List                      | CLUS-Acct-Meth-      | 2.4 GHz Policy Search or Select         | •           |

Nella scheda "Mobilità" **NON** selezionare la casella di controllo "esporta ancoraggio", ma aggiungere il WLC all'elenco degli ancoraggi. Assicurarsi di selezionare "Apply to Device" (Applica al dispositivo). Come promemoria, si presume che tra i due controller sia già stato configurato un tunnel per la mobilità

| Cisco Cata                                                                                                    | lyst 9800-L Wireless Controller                                                                                                    |                         |                 |                 |
|----------------------------------------------------------------------------------------------------|----------------------------------------------------------------------------------------------------|-------------------------|-----------------|-----------------|
| C. Search Monultane         Image: Dashboard         Image: Dashboard | Configuration * > Tags & Profiles * >  + Add College Add Policy Profile Ceneral Access Policies QOS a  Mobility Anchors Export Archor Static IP Mobility  Addrog Addoby Anchors with classe of correctivity for | Policy nd AVC Mobility  | Advanced        | ×               |
|                                                                                                    | Drag and Drop/double click/click on the arro                                                                                                    | w to add/remove Anchors |                 |                 |
|                                                                                                    | Anchor IP                                                                                                    | Anchor IP               | Anchor Priority |                 |
|                                                                                                    | No anchors available                                                                                                    | 192.168.160.18          | Primary (1)     | • *             |
|                                                                                                    | Cancel                                                                                                    |                         |                 | Apply to Device |

Affinché gli access point possano utilizzare questo profilo, è necessario creare un tag di criterio e

applicarlo agli access point che si desidera utilizzare.

Per creare il tag di criterio, passare a Configurazione>Tag e profili>Tag?Criterio>+Aggiungi

| Cisco Catalyst 9800-L Wireless Controller |                         |                       |                                    |                     |  |
|-------------------------------------------|-------------------------|-----------------------|------------------------------------|---------------------|--|
| Q Search Menu Items                       | Configuration > Ta      | ags & Profiles > Tags |                                    |                     |  |
| 📰 Dashboard                               | Policy Site I           | RF AP                 |                                    |                     |  |
| Monitoring >                              | + Add ×                 |                       |                                    |                     |  |
| Configuration                             | Policy Tag Na           | ame                   |                                    |                     |  |
|                                           | Add Policy Tag          |                       |                                    | ×                   |  |
| 203 Administration >                      | Name*                   | CLUS-Policy-Tag       |                                    |                     |  |
| C Licensing                               | Description             | Policy Tag for CLUS   |                                    |                     |  |
| X Troubleshooting                         | ✓ WLAN-POLIC + Add × De | Y Maps: 0             |                                    |                     |  |
|                                           | WI AN Profile           |                       | <ul> <li>Policy Profile</li> </ul> | ×                   |  |
|                                           |                         | 10 vitems per page    | Policy Plone                       | No items to display |  |
|                                           | Map WLAN and Po         | licy                  |                                    |                     |  |
|                                           |                         |                       |                                    |                     |  |
|                                           | WLAN Profile*           | CLUS-WLAN-Name        | Policy Profile*                    | CLUS-Policy-Profile |  |
|                                           |                         | ×                     |                                    |                     |  |
|                                           | RLAN-POLICY             | / Maps: 0             |                                    |                     |  |
|                                           | Cancel                  |                       |                                    | Apply to Device     |  |

Per aggiungere questo valore a più access point contemporaneamente, selezionare **Configurazione>Installazione wireless>Avanzate>Avvia ora**. Fare clic sulle barre dei punti elenco accanto a "Tag AP" e aggiungere il tag agli AP selezionati.

| ¢      | Cisco Catalyst 9800-L Wireless Controller |    |                   |                  |      |       |               |                                       |                       |                   |              |    |
|--------|-------------------------------------------|----|-------------------|------------------|------|-------|---------------|---------------------------------------|-----------------------|-------------------|--------------|----|
| ٩      | Search Menu Ite                           | ms | Configuration * > | Wireless Setup * | > Ad | vance | d             |                                       |                       |                   |              |    |
|        | Dashboard                                 |    | Start             |                  |      | *     | +             | - Tag APs                             |                       |                   |              |    |
|        | Monitoring                                |    |                   | Tags & Profiles  |      |       | Numb<br>Selec | per of APs: 3<br>ted Number of APs: 3 |                       |                   |              |    |
| Z      |                                           |    | 0                 | WLAN Profile     |      |       |               | AP Name v                             | AP Model ~            | AP MAC ~          | AP ~<br>Mode | AS |
|        | Administratio                             |    | 0                 | Policy Profile   |      |       |               | Jays2800                              | AIR-AP2802I-<br>B-K9  | 002a.10f3.6b60    | Local        | E  |
| ~<br>~ |                                           |    | 0                 | Policy Tag 🛛 🥥   |      |       |               | Jays3800                              | AIR-AP3802I-<br>B-K9  | 70b3.1755.0520    | Local        | E  |
| G      | Licensing                                 |    |                   |                  |      |       |               | AP0062.ec20.122c                      | AIR-CAP2702I-<br>B-K9 | cc16.7e6c.3cf0    | Local        | D  |
| X      | Troubleshoot                              |    | 0                 | AP Join Profile  |      |       | M             | ∢ 1 ▶                                 | 10 🔻 items per j      |                   |              |    |
|        |                                           |    | 0                 | Flex Profile     |      |       | Tag           | APs                                   |                       |                   | 3            | ¢  |
|        |                                           |    |                   | Site Tag         |      |       | Та            | igs                                   |                       |                   |              |    |
|        |                                           |    | 9                 |                  |      |       | Po            | licy CLUS                             | -Policy-Tag 🗸         |                   |              |    |
|        |                                           |    | 0                 | RF Profile       |      |       | Sit           | e Searc                               | h or Select 👻         |                   |              |    |
|        |                                           |    | 0                 | RF Tag 🛛 🥏       |      |       | RF            | Searc                                 | h or Select 🔻         |                   |              |    |
|        |                                           |    |                   | Apply            |      |       | Ch            | anging AP Tag(s) will                 | cause associated A    | P(s) to reconnect |              |    |
|        |                                           |    | 6                 | Tag APs          | Þ    | )     | 0             | Cancel                                |                       |                   | to Device    | )  |
|        |                                           |    | Done              |                  |      |       |               |                                       |                       |                   |              |    |

#### Crea il profilo dei criteri nel WLC di ancoraggio

Andare all'interfaccia utente Web WLC di ancoraggio. Aggiungere il Profilo criterio sull'ancoraggio 9800 in **Configurazione>Tag e profili>Tag>Criterio>+Aggiungi**. Accertarsi che corrisponda al Profilo criteri effettuato sull'esterno, ad eccezione della scheda Mobilità e dell'elenco di contabilità.

Qui non aggiungete un ancoraggio ma selezionate la casella di controllo "Esporta ancoraggio". Non aggiungere qui l'elenco di accounting. Come promemoria, si presume che tra i due controller sia già stato configurato un tunnel per la mobilità

Nota: Non c'è motivo di associare questo profilo a una WLAN in un tag di criterio. In tal caso si creeranno problemi. Se si desidera utilizzare la stessa WLAN per gli access point su questo WLC, creare un altro profilo dei criteri per tale WLC.

| Cisco Catalyst 9800-L Wireless Controller                                                                                             |                                             |
|----------------------------------------------------------------------------------------------------|---------------------------------------------|
| Q Search Menu Items Configuration * > Tags & Profiles * >                                                                             | Policy                                      |
| Dashboard + Add × Delete                                                                                                    |                                             |
| Monitoring     Add Policy Profile                                                                                                    | ×                                           |
| General Access Policies QOS a                                                                                                    | and AVC Mobility Advanced                   |
| Administration                                                                                                    |                                             |
| C Licensing                                                                                                    |                                             |
| Static IP Mobility  Croubleshooting  Adding Mobility Anchors will cause the enabled disable and may result in loss of connectivity fo | d WLANs to momentarily<br>for some clients. |
| Available (1)                                                                                                    | Selected (0)                                |
| Anchor IP                                                                                                    | Anchor IP Anchor Priority                   |
| → 192.168.160.16                                                                                                    | Anchors not assigned                        |
| Cancel                                                                                                    | Apply to Device                             |

#### Reindirizza configurazione ACL su entrambi gli switch 9800

Quindi, è necessario creare la configurazione dell'ACL di reindirizzamento su entrambi gli switch 9800. Le voci sull'indirizzo esterno non hanno importanza in quanto sarà il WLC di ancoraggio ad applicare l'ACL al traffico. L'unico requisito è che ci sia e che ci sia qualche entrata. Le voci sull'ancora devono "negare" l'accesso ad ISE sulla porta 8443 e "permettere" tutto il resto. Questo ACL viene applicato solo al traffico in entrata dal client, quindi non sono necessarie regole per il traffico di ritorno. DHCP e DNS possono passare senza voci nell'ACL.

| Cisco Cata          | alyst 9800-L Wireless Co        | ontroller                                                                  |                                      |                 | Welcome admin                      |
|---------------------|---------------------------------|----------------------------------------------------------------------------|--------------------------------------|-----------------|------------------------------------|
| Q Search Menu Items | Configuration * > Security      | · > ACL                                                                    |                                      |                 |                                    |
| 🚃 Dashboard         | + Add × Delete<br>Add ACL Setup | Associate Interfaces                                                       |                                      |                 | ×                                  |
| Monitoring >        | ACL Name*                       | CLUS-ACL                                                                   | ACL Type                             | IPv4 Extended   |                                    |
|                     | Rules                           |                                                                            |                                      |                 |                                    |
|                     | Sequence*                       |                                                                            | Action                               | permit 🔻        |                                    |
| C Licensing         | Source Type                     | any                                                                        |                                      |                 |                                    |
| X Troubleshooting   | Destination Type                | any 🔻                                                                      |                                      |                 |                                    |
|                     | Protocol                        | ahp 🔻                                                                      |                                      |                 |                                    |
|                     | Log                             | 0                                                                          | DSCP                                 | None            |                                    |
|                     | + Add × Delete                  |                                                                            |                                      |                 |                                    |
|                     | Sequence ~<br>Action            | <ul> <li>Source </li> <li>IP</li> <li>Source </li> <li>Wildcard</li> </ul> | Destination ~ Destination ~ Wildcard | Protocol v Port | Destination ~<br>Port DSCP ~ Log ~ |
|                     | 10 deny                         | any                                                                        | 192.168.160.99                       | tcp None        | eq 8443 None Disabled              |
|                     | 100 permit                      | any                                                                        | any                                  | ip None         | None None Disabled                 |
|                     | ⊲ ⊲ 1 ⊳ ⊨                       | 10 🔻 items per page                                                        |                                      |                 | 1 - 2 of 2 items                   |
|                     | Cancel                          |                                                                            |                                      |                 | Apply to Device                    |

#### **Configurare ISE**

L'ultimo passaggio consiste nel configurare ISE per CWA. Le opzioni disponibili sono numerose, ma in questo esempio verranno mantenute le nozioni di base e verrà utilizzato il portale guest predefinito con registrazione automatica.

Ad ISE, è necessario creare un profilo di autorizzazione, un set di criteri con un criterio di autenticazione e un criterio di autorizzazione che utilizzi il profilo di autorizzazione, aggiungere lo switch 9800 (esterno) ad ISE come dispositivo di rete, quindi creare un nome utente e una password per accedere alla rete.

#### Per creare il profilo di autorizzazione, passare a Criteri>Elementi dei

criteri>Autorizzazione>Risultati>Profili di autorizzazione>, quindi fare clic su Aggiungi. Verificare che il tipo di accesso restituito sia "access\_accept", quindi impostare gli AVP (coppie attributovalore) che si desidera inviare. Per CWA, l'ACL di reindirizzamento e l'URL di reindirizzamento sono obbligatori, ma è possibile anche inviare indietro elementi come l'ID VLAN e il timeout della sessione. È importante che il nome dell'ACL corrisponda al nome dell'ACL di reindirizzamento sull'host esterno e sull'host 9800.

| $\leftarrow \rightarrow C$ A Not secure   19                                            | 2.168.160.99/admin/#policy/policy_elements/policy_elements_permissions/policy_elements_permissions_authorization/policy_element                                            |
|-----------------------------------------------------------------------------------------|----------------------------------------------------------------------------------------------------|
| dentity Services Engine                                                                 | Home   Context Visibility   Operations   Policy   Administration   Work Centers                                                                                            |
| Policy Sets Profiling Posture Cl                                                        | ient Provisioning Policy Elements                                                                                                    |
| Dictionaries + Conditions                                                               |                                                                                                    |
| Authentication Authorization Authorization Profiles Downloadable ACLs Profiling Posture | Authorization Profiles > test Authorization Profile * Name CLUS-AuthZ-Profile-ISE Description * Access Type Access_Accept Network Device Profile  Cisco   Service Template |
| Client Provisioning                                                                     | Track Movement                                                                                                    |
|                                                                                         | Common Tasks      Voice Domain Permission      Web Redirection (CWA, MDM, NSP, CPP) ()      Centralized Web Auth      ACL CLUS-ACL Value Self-Registered Guest Portal ((*) |

Èquindi necessario configurare un modo per applicare il profilo di autorizzazione appena creato ai client che utilizzano CWA. Per ottenere questo risultato, è possibile creare un set di criteri che ignori l'autenticazione quando si utilizza MAB e applichi il profilo di autorizzazione quando si utilizza il SSID inviato nell'ID stazione chiamato. Di nuovo, ci sono molti modi per farlo quindi se avete bisogno di qualcosa di più specifico o più sicuro, che bene, questo è solo il modo più semplice di farlo.

Per creare il set di criteri, selezionare **Policy>Set di criteri** e fare clic sul pulsante + sul lato sinistro della schermata. Assegnare un nome al nuovo set di criteri e assicurarsi che sia impostato su "accesso di rete predefinito" o su qualsiasi elenco di protocolli consentiti che consenta "Ricerca host processo" per MAB. Per controllare l'elenco di protocolli consentiti, selezionare Criteri>Elementi dei criteri>Risultati>Autenticazione>Protocolli consentiti. Fare clic sul segno + all'interno del nuovo set di criteri creato.

| -dude Identity Services Engine Home + Co          | ontext Visibility + Operations | Policy      Administration | Work Centers |   |  |       | Uk                    | ense Warning 🔺     | Q.            | e o     | 0    |
|---------------------------------------------------|--------------------------------|----------------------------|--------------|---|--|-------|-----------------------|--------------------|---------------|---------|------|
| Policy Sets Profiling Posture Client Provisioning | Policy Elements                |                            |              |   |  |       | Click here to do visi | bility setup Do no | t show this a | gain.   | ×    |
| Policy Sets                                       |                                |                            |              |   |  |       | Res                   | etAll Hitcount     | Ret           | set     | Save |
| + Status Policy Set Name I                        | Description                    | Conditions                 |              |   |  | Allow | ed Protocols / Serv   | r Sequence         | Hits          | Actions | View |
| Search                                            |                                |                            |              |   |  | _     |                       |                    |               |         |      |
| O     CLUS-CWA-Policy-Set                         |                                |                            |              | + |  | Defa  | ult Network Access    | ** +               |               | ٥       | >    |
| Ø Default                                         | Default policy set             |                            |              |   |  | Defa  | ult Network Access    | ** +               | 0             | ٥       | >    |
|                                                   |                                |                            |              |   |  |       |                       |                    | Re            | set     | Save |

Per questo set di criteri ogni volta che MAB viene utilizzato in ISE passerà attraverso questo set di criteri. In seguito sarà possibile creare criteri di autorizzazione corrispondenti all'ID della stazione chiamata in modo da poter applicare risultati diversi a seconda della WLAN in uso. Questo processo è molto personalizzabile con molte cose su cui potete fare corrispondenza.

| Conditions Studio                                                                                                    |                                 |          |
|----------------------------------------------------------------------------------------------------|---------------------------------|----------|
| Library                                                                                                    | Editor                          |          |
| mab<br>♥ ☶ □ ♣ @ 및 트 홈 ፬ 분 팀 ⓒ L ♥ ఓ ♥                                                                                                    | Wireless_MAB<br>Set to 'Is not' | <i>i</i> |
| Wired_MAB   Image: Image: Im | + New AND OR                    |          |
|                                                                                                    |                                 |          |

All'interno del set di regole, creare le regole. I criteri di autenticazione possono corrispondere nuovamente in MAB, ma è necessario modificare l'archivio ID per utilizzare gli endpoint interni ed è necessario modificare le opzioni per continuare l'autenticazione non riuscita e l'utente non trovato.

| Policy Sets Profiling Posture Client Provision | ing      Policy Elements |              | Click here to do visibil | ty setup Do not show this ag | pain.  | ×      |
|------------------------------------------------|--------------------------|--------------|--------------------------|------------------------------|--------|--------|
| Policy Sets → CLUS-CWA-Policy-Set              |                          |              | Reset                    | All Hitcounts Res            | et     | Save   |
| Status Policy Set Name                         | Description              | Conditions   | Allowed                  | Protocols / Server Sequ      | ence   | Hits   |
| Search                                         |                          |              |                          |                              |        |        |
| CLUS-CWA-Policy-Set                            |                          | Wireless_MAB | Default                  | Network Access * *           | +      | 0      |
| ✓ Authentication Policy (2)                    |                          |              |                          |                              |        |        |
| Status Rule Name                               | Conditions               |              | Use                      | F                            | iits A | ctions |
| Search                                         | $\sim$ $-$               |              |                          |                              |        |        |
|                                                |                          |              | Internal Endpoints       |                              |        |        |
|                                                |                          |              | ✓ Options                |                              |        |        |
|                                                |                          |              | If Auth fail             |                              |        |        |
| CUIR MAR Condition                             | C Wrokert MAD            |              | CONTINUE                 | × *                          |        | ~      |
|                                                |                          |              | If User not found        |                              |        | ~      |
|                                                |                          |              | CONTINUE                 | × *                          |        |        |
|                                                |                          |              | If Process fail          |                              |        |        |
|                                                |                          | J            | DROP                     | **                           |        |        |
|                                                |                          |              | Al_User_JD_Stores        | **                           |        |        |
| <ul> <li>Default</li> </ul>                    |                          |              | > Options                |                              | 0      | ¢      |
| Authorization Policy - Local Exceptions        |                          |              |                          |                              |        |        |
| Authorization Policy - Global Exceptions       |                          |              |                          |                              |        |        |
| > Authorization Policy (1)                     |                          |              |                          |                              |        |        |

Una volta impostato il criterio di autenticazione, è necessario creare due regole nel criterio di autorizzazione. Questo criterio è simile a un ACL, quindi l'ordine deve avere la regola di postautenticazione in primo piano e la regola di pre-autenticazione in secondo piano. La regola di post-autenticazione corrisponderà agli utenti che hanno già eseguito il flusso guest. Questo per dire che se hanno già firmato, andranno incontro a quella regola e si fermeranno lì. Se non hanno effettuato l'accesso, continueranno a scorrere l'elenco e raggiungeranno la regola di preautenticazione per ottenere il reindirizzamento. È consigliabile far corrispondere le regole dei criteri di autorizzazione con l'ID stazione chiamato che termina con l'SSID in modo che venga rilevato solo per le WLAN configurate a tale scopo.

| Policy           | Sets +     | CLUS-CWA-Policy-Set        |         |                          |           |                                               |  |                        |   | ResetAll Hitc    | ounts          |
|------------------|------------|----------------------------|---------|--------------------------|-----------|-----------------------------------------------|--|------------------------|---|------------------|----------------|
|                  | Status     | Policy Set Name            | Descrip | otion                    | Con       | litions                                       |  |                        |   | Allowed Protoc   | ols / Server 8 |
| Search           |            |                            |         |                          |           |                                               |  |                        |   |                  |                |
|                  | 0          | CLUS-CWA-Policy-Set        |         |                          |           | Wireless_MAB                                  |  |                        |   | Default Network  | Access         |
| > Auti           | entication | n Policy (2)               |         |                          |           |                                               |  |                        |   |                  |                |
| > Aut            | norization | Policy - Local Exceptions  |         |                          |           |                                               |  |                        |   |                  |                |
| > Aut            | orization  | Policy - Global Exceptions |         |                          |           |                                               |  |                        |   |                  |                |
| ♥ Auti           | norization | Policy (4)                 |         |                          |           |                                               |  |                        |   |                  |                |
| +                | Status     | Rule Name                  | Condi   | itions                   |           |                                               |  | Results<br>Profiles    | S | Security Groups  |                |
| Sear             | h          |                            |         |                          |           |                                               |  |                        |   |                  |                |
| $\left[ \right]$ | Ø          | Post-CWA                   | AND     | 분 Network Access         | UseCa     | se EQUALS Guest Flow<br>D ENDS_WITH CLUS-SSID |  | × CLUS-Post-Auth       | + | Select from list | • +            |
|                  | ø          | MAB on WLAN                | AND     | Radius-Called-           | Station-I | D ENDS_WITH CLUS-SSID                         |  | CLUS-AuthZ-Profile-ISE | + | Select from list | · +            |
|                  | Ø          | Flex AuthZ                 | ₽       | Radius Called-Station-ID | ENDS,     | WITH FLEX-CWA                                 |  | CLUS-Flex_CWA          | + | Select from list | - +            |
|                  | 0          | Default                    |         |                          |           |                                               |  | (×DenyAccess)          | + | Select from list | - +            |

Ora che la policy è stata configurata, è necessario comunicare ad ISE le informazioni relative allo switch 9800 (esterno) in modo che ISE possa considerarlo un autenticatore. A tale scopo, selezionare Admin>Network Resources>Network Device>+. È necessario denominarlo, impostare l'indirizzo IP (o in questo caso l'intera subnet di amministrazione), abilitare RADIUS e impostare il segreto condiviso. Il segreto condiviso su ISE deve corrispondere al segreto condiviso su 9800 altrimenti questo processo non riuscirà. Dopo aver aggiunto la configurazione, fare clic sul pulsante di invio per salvarla.

| dentity Services Engine                                         | Home   Conte                     | ext Visibility 🔹                 | Operations                 | Policy                                             | <ul> <li>Administration</li> </ul> | Work Centers        |                 |                   |  |
|-----------------------------------------------------------------|----------------------------------|----------------------------------|----------------------------|----------------------------------------------------|------------------------------------|---------------------|-----------------|-------------------|--|
| System      Identity Management                                 | - Network Resources              | Device Por                       | rtal Management            | pxGrid Serv                                        | ices + Feed Servio                 | ce 🔹 Threat Centric | NAC             |                   |  |
| Network Devices     Network Device                              | Groups Network De                | evice Profiles E                 | External RADIUS            | Servers RAI                                        | DIUS Server Sequend                | ces NAC Managers    | External MDM    | Location Services |  |
| Network Devices     Default Device     Device Security Settings | Network Devices                  | List > JAysNet<br>ices           | * Name CLUS                | _Net-Device                                        |                                    |                     |                 |                   |  |
|                                                                 | IP Addre                         | ss ▼ *IP                         | : 192.168.160.             | .0                                                 |                                    | 24                  |                 |                   |  |
|                                                                 | * Network D                      | * Devi<br>Mor<br>Softwar         | ce Profile del Name        | sco ▼ ⊕<br>▼<br>▼                                  |                                    |                     |                 |                   |  |
|                                                                 | Location<br>IPSEC<br>Device Type | All Locations No All Device Type | Se<br>Se<br>Se<br>Se<br>Se | t To Default )<br>t To Default )<br>t To Default ) |                                    |                     |                 |                   |  |
|                                                                 |                                  | S Authentication S               | Settings                   |                                                    |                                    |                     |                 |                   |  |
|                                                                 | RADIL                            | IS UDP Settings                  | Use Seco                   | Proto<br>Shared Sec<br>nd Shared Sec<br>CoA P      | col RADIUS<br>ret                  | Show<br>Show        | v<br>To Default |                   |  |
|                                                                 | RADIU                            | IS DTLS Settings                 | S (j)                      |                                                    |                                    |                     |                 |                   |  |

Infine, è necessario aggiungere il nome utente e la password che il client immetterà nella pagina

di login per verificare che abbia accesso alla rete. Questa operazione viene eseguita in **Amministrazione>Gestione delle identità>Identità>Utenti>+Aggiungi** e accertarsi di fare clic su Invia dopo averlo aggiunto. Come tutte le altre soluzioni ISE, anche questa è personalizzabile e non deve essere un utente memorizzato localmente, ma è la configurazione più semplice.

| cisco  | Identity Service  | s Engine        | Home + Co       | ntext Visibility | Operations         | ▶ Policy | ✓ Adminis    | stration 🕨 🛚 | /ork Centers       |        |
|--------|-------------------|-----------------|-----------------|------------------|--------------------|----------|--------------|--------------|--------------------|--------|
| ► Sys  | stem 🔽 Identity I | Management      | Network Resou   | rces Devic       | e Portal Managemen | t pxGrid | Services •   | Feed Service | Threat Centric NAC |        |
| ▼Ide   | ntities Groups    | External Identi | ty Sources Ider | ntity Source See | quences • Setting  | s        |              |              |                    |        |
| _      |                   | G               |                 |                  |                    |          |              |              |                    |        |
| Users  |                   |                 | Network Acces   | s Users List >   | New Network Access | s User   |              |              |                    |        |
| Latest | Manual Network So | an Results      | ▼ Network       | CACCESS USE      |                    |          |              |              |                    |        |
|        |                   |                 | * Name          | CLUS-User        | J                  |          |              |              |                    |        |
|        |                   |                 | Status          | Enabled •        |                    |          |              |              |                    |        |
|        |                   |                 | Email           |                  |                    |          |              |              |                    |        |
|        |                   |                 | ▼ Passwe        | ords             |                    |          |              |              |                    |        |
|        |                   |                 | Password        | Type: Inter      | nal Users          | •        |              |              |                    |        |
|        |                   |                 |                 | Pass             | word               | - 1      | Re-Enter Pas | ssword       |                    |        |
|        |                   |                 | * Login P       | assword ••••     |                    |          | •••••        |              | Generate Passwo    | rd (i) |
|        |                   |                 | Enable P        | assword          |                    | `        |              |              | Generate Passwo    | rd (i) |
|        |                   |                 |                 |                  |                    |          |              |              |                    |        |
|        |                   |                 | ▼ User In       | ofrmation        |                    |          |              |              |                    |        |
|        |                   |                 | First Nam       | le               |                    |          |              |              |                    |        |
|        |                   |                 | Last Nam        | e                |                    |          |              |              |                    |        |
|        |                   |                 | ▼ Accour        | t Options        |                    |          |              |              |                    |        |
|        |                   |                 |                 | Des              | cription           |          |              |              |                    |        |
|        |                   |                 | Change p        | assword on ne    | xt login           |          |              |              |                    |        |
|        |                   |                 |                 | t Disable D      | Ľ                  |          |              |              |                    |        |
|        |                   |                 | ▼ Accour        | it Disable Po    |                    |          |              |              |                    |        |
|        |                   |                 | ∟ Disa          | ble account if d | ate exceeds 2020-  | 07-17    |              | (yyyy-mm-    | dd)                |        |
|        |                   |                 | ▼ User G        | roups            |                    |          |              |              |                    |        |
|        |                   |                 | Select a        | n item           | 0                  |          |              |              |                    |        |
|        |                   |                 | Submit          | Cancel           |                    |          |              |              |                    |        |

Configurazione di Catalyst 9800 ancorato a un WLC AireOS

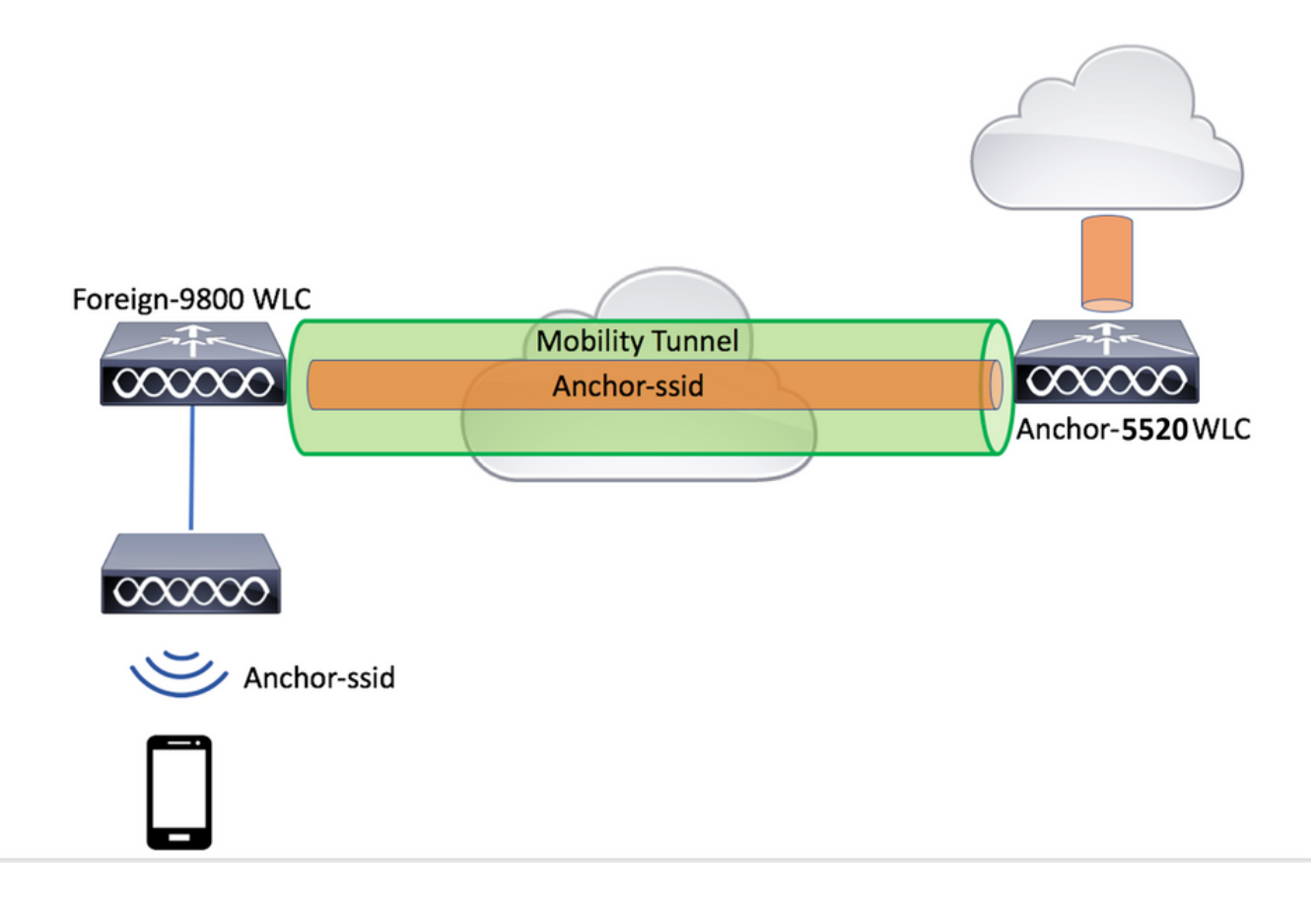

#### Catalyst 9800 Configurazione esterna

Seguire la stessa procedura descritta in precedenza, ignorando la sezione "*Creazione del profilo dei criteri sul WLC di ancoraggio*".

#### Configurazioni AAA sull'ancoraggio AireOS WLC

Aggiungere il server al WLC scegliendo **Security>AAA>RADIUS>Authentication>New** (Sicurezza>RADIUS>Autenticazione>Nuovo). Aggiungere l'indirizzo IP del server, il segreto condiviso e il supporto per CoA.

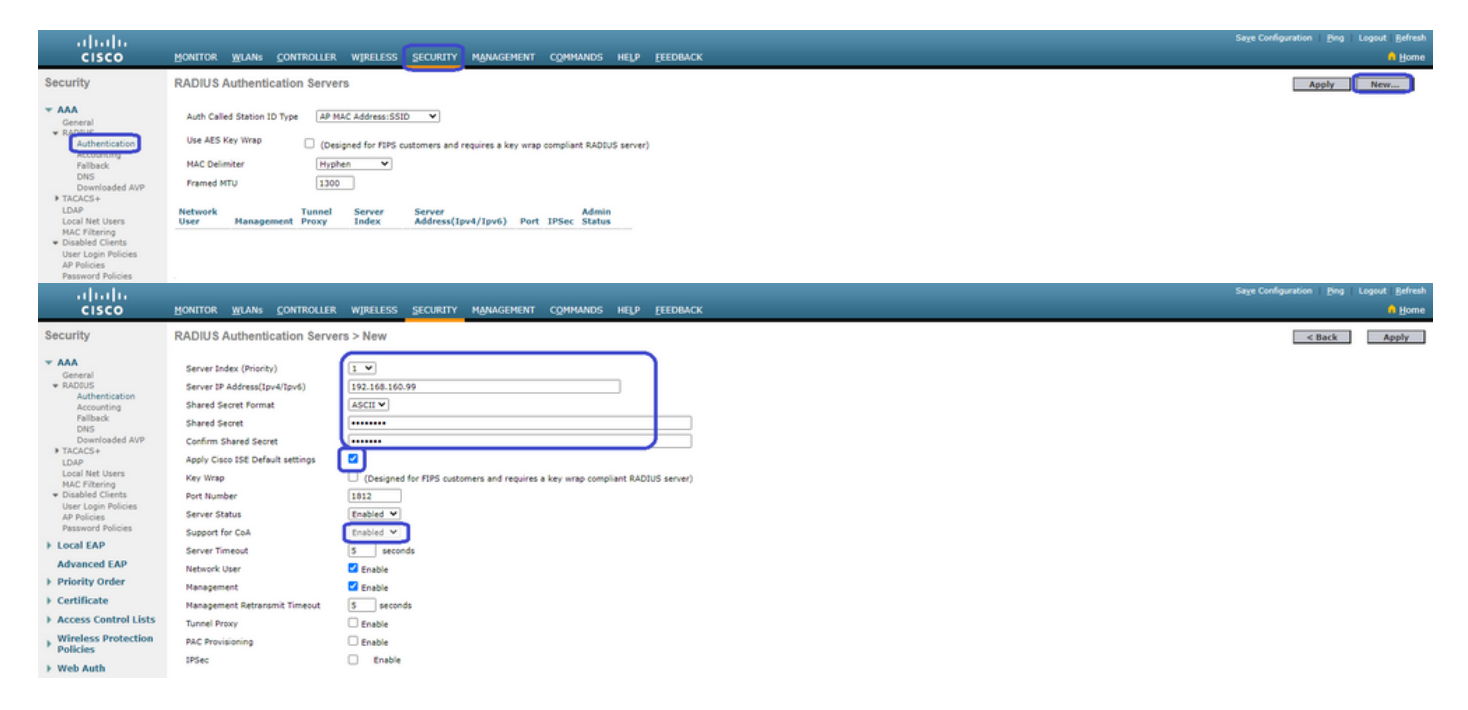

#### Configurazione WLAN sul WLC di AireOS

Per creare la WLAN, selezionare WLAN>Crea nuovo>Vai.

Configurare il nome del profilo, l'ID WLAN e l'SSID, quindi fare clic su "Apply" (Applica).

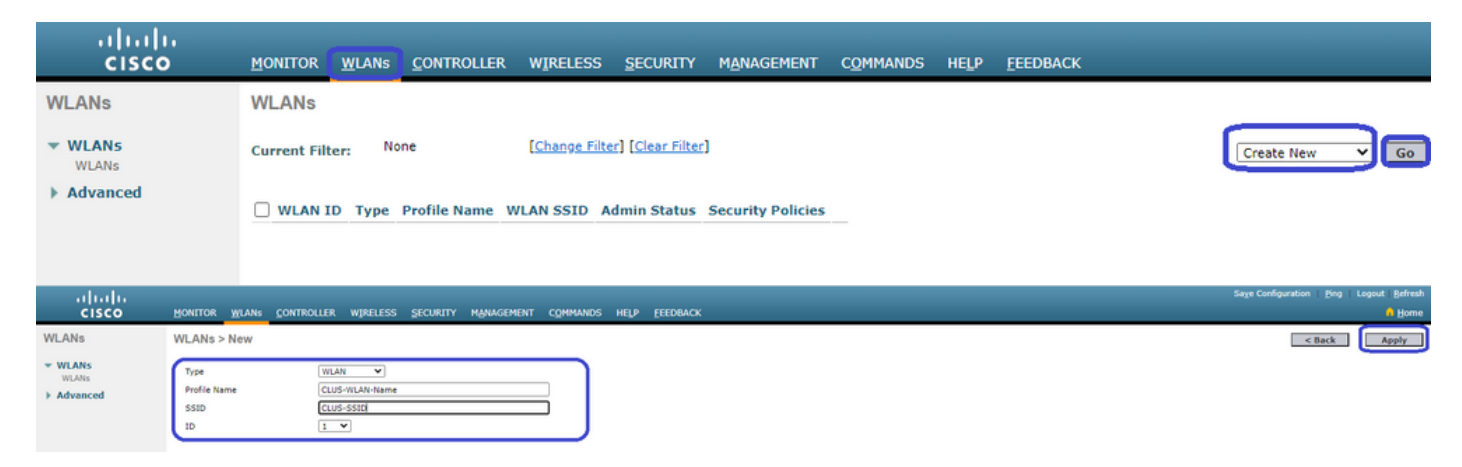

Viene visualizzata la configurazione WLAN. Nella scheda "Generale" è possibile aggiungere l'interfaccia che si desidera venga utilizzata dai client se non si intende configurare ISE per l'invio negli AVP. Quindi, andare alla scheda **Sicurezza>Layer2** e verificare che la configurazione di "Sicurezza Layer 2" utilizzata sul 9800 corrisponda a quella di "Filtro MAC".

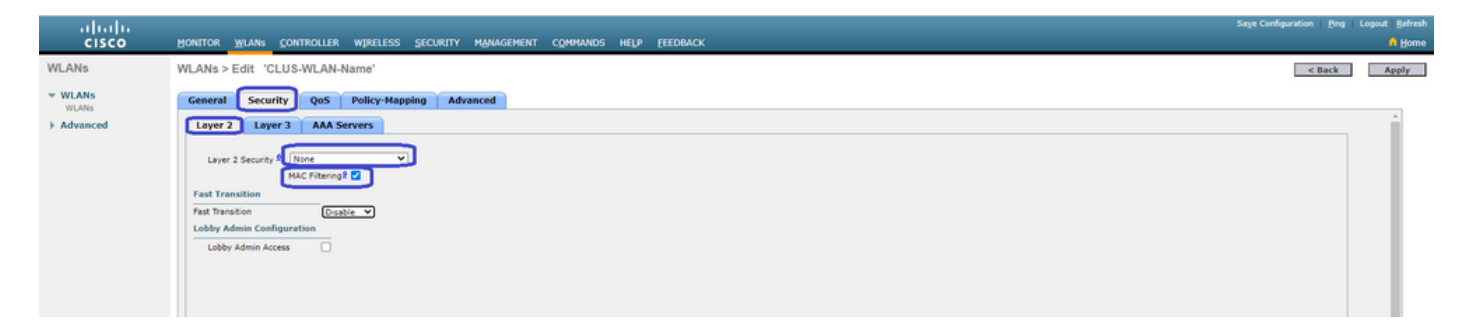

Passare quindi alla scheda **Security>AAA Servers** (**Server AAA di sicurezza**) e impostare il server ISE come "Authentication Servers" (Server di autenticazione). **Non** impostare alcun valore per i "Server di accounting". Deselezionare la casella di controllo "Abilita" per l'accounting.

| uluilu<br>cisco  | Honitor Wlang Controller Wireless Security Management Commands Help Feedback                                                                                                    | Sage Configuration Eng | Logout Befresi |
|------------------|----------------------------------------------------------------------------------------------------|------------------------|----------------|
| WLANs            | WLANs > Edit 'CLUS-WLAN-Name'                                                                                                    | < Back                 | Apply          |
| ✓ WLANS<br>WLANS | General Security QoS Policy-Mapping Advanced                                                                                                    |                        |                |
| Advanced         | Layer 3 AAA Servers                                                                                                    |                        | Â              |
|                  | Select AAA servers below to override use of default servers on this WLAN RADIUS Servers  RADIUS Server 0 vernite interface  RADIUS Server 1 Sended  Appl Coasi SE Orfant Setting  Radius Servers  Radius Servers  Radius Servers  Radius Servers  Radius Server 4 Radius  Radius Server 4 Radius  Radius Server 4 Radius  Radius  Radi |                        |                |

Mentre le configurazioni WLAN sono ancora configurate, passare alla scheda "Avanzate" e abilitare "Consenti sostituzione AAA", nonché modificare "Stato NAC" in "ISE NAC"

| ahaha            |                                                                                                    |                                                                                                    |                                                                                                    |        | Logout   Befresh |
|------------------|----------------------------------------------------------------------------------------------------|----------------------------------------------------------------------------------------------------|----------------------------------------------------------------------------------------------------|--------|------------------|
| CISCO            | MONITOR WLANS CONTROLLER WI                                                                                                    | RELESS SECURITY MANAGEMENT COMMANDS                                                                                                    | S HELP EEEDBACK                                                                                                    |        | 🔒 Home           |
| WLANs            | WLANs > Edit 'CLUS-WLAN-Nam                                                                                                    | e"                                                                                                    |                                                                                                    | < Back | Apply            |
| VLANS            | General Security QoS Pol                                                                                                    | licy-Mapping Advanced                                                                                                    |                                                                                                    |        |                  |
| VILLANS Advanced | Allow AAA Override<br>Coverage Hole Detection<br>Enable Session Timeout<br>Aironet IE<br>Diagnostic Channel <i>I</i> . <sup>8</sup><br>Override Interface ACL<br>Layer2 Ad<br>URL ACL<br>P2P Blocking Action<br>Client Exclusion <sup>2</sup><br>Naximum Allowed Clients <sup>6</sup><br>Static IP Tunneling <i>L</i> | C Enabled Teneout (secs) Cabled Teneout (secs) Cabled Teneout (secs) Cabled V Cabled Teneout Value (secs) C Cabled Teneout Value (secs) C Cabled C Cabled C C Cabled C Cabled C C Cabled C C Cabled C C Cabled C C Cabled C C Cabled C C C Cabled C C Cabled C | DHCP DHCP Addr. Assignment  DHCP Addr. Assignment  Required OEAP Spill Turnel  DHD Protection 4 Optimer Protection 4 Optimer Protection |        |                  |
|                  | Maximum Allowed Clients Per AP Radio<br>Clear HotSpot Configuration                                                                                                    | 200<br>Enabled                                                                                                    | NAC State (15 HAC )                                                                                                    |        |                  |

L'ultima cosa è ancorarla a se stessa. Per farlo, tornare alla pagina **WLAN** e passare il mouse sulla casella blu a destra di WLAN>Mobility Anchors. Impostare "Switch IP Address (Anchor)" (Indirizzo IP switch (Anchor)) su local (Locale) e premere il pulsante "Mobility Anchor Create" (Creazione ancoraggio mobilità). Dovrebbe quindi apparire con priorità 0 ancorata locale.

| ،،ا،،،ا،،<br>cısco |                      | MONITOR          | <u>W</u> LANs | CONTROLLER       | WIRELESS     | SECURITY          | MANAGEMENT | COMMANDS | HELP | EEEDBACK     |                   |          |                                                                                        |
|--------------------|----------------------|------------------|---------------|------------------|--------------|-------------------|------------|----------|------|--------------|-------------------|----------|----------------------------------------------------------------------------------------|
| WLANs              |                      | WLANs            |               |                  |              |                   |            |          |      |              |                   |          |                                                                                        |
| VLANS              |                      | Current Filt     | er: No        | one              | [Change Filt | er] [Clear Filter | 1          |          |      |              | Create New        | ♥ Go     | ]                                                                                      |
| Advanced           |                      |                  | D Type        | Profil           | e Name       |                   | WLAN SS    | D        |      | Admin Status | Security Policies |          |                                                                                        |
|                    |                      |                  | WLAN          | CLUS-            | WLAN-Name    |                   | CLUS-SSID  |          |      | Enabled      | MAC Filtering     |          | Damara                                                                                 |
|                    |                      |                  |               |                  |              |                   |            |          |      |              |                   |          | Mobility Anchors<br>802.110<br>Foreign Maps<br>Service<br>Advertisements<br>Hotpot 2.0 |
| WLANs              | Mobility             | Anchors          |               |                  |              |                   |            |          |      |              |                   |          | < Back                                                                                 |
| VULANS<br>WLANS    | WLAN SS              | ID CLUS-SSID     |               |                  |              |                   |            |          |      |              |                   |          |                                                                                        |
| Advanced           | Switch IP            | Address (Anchor) |               |                  |              |                   |            |          |      | Data Path    | Control Path      | Priority |                                                                                        |
|                    | Mobility<br>Switch I | Anchor Create    | ior) [        | 192.168.160.18 🛩 |              |                   |            |          |      | UP           | υμ                |          |                                                                                        |
|                    | Priority             | L                | 0             | 3 🗸              |              |                   |            |          |      |              |                   |          |                                                                                        |
|                    | Foot Not             | es               |               |                  |              |                   |            |          |      |              |                   |          |                                                                                        |

#### Reindirizzamento dell'ACL sul WLC di AireOS

Questa è la configurazione finale richiesta sul WLC di AireOS. Per creare il reindirizzamento dell'ACL, selezionare **Protezione>Access Control Lists>Access Control Lists>New**. Immettere il nome dell'ACL (che deve corrispondere a quello inviato negli AVP) e premere "Apply".

| ahaha                                    |                                                                              | Sage Configuration   Bing   Logout   Befresh |
|------------------------------------------|------------------------------------------------------------------------------|----------------------------------------------|
| CISCO                                    | Monitor Wlans controller wireless security management commands help feedback | 🕯 Home                                       |
| Security                                 | Access Control Lists > New                                                   | < Back Apply                                 |
| AAA     General     RADIUS               | Access Control List Name CLUS-JCU                                            |                                              |
| Authentication<br>Accounting<br>Fallback | ACL Type SIPv4 OIPv6                                                         |                                              |
| Downloaded AVP<br>TACACS+                |                                                                              |                                              |

Fare clic sul nome dell'ACL appena creato. Fare clic sul pulsante "Aggiungi nuova regola". A differenza del controller 9800, sul WLC di AireOS, è possibile configurare un'istruzione di autorizzazione per il traffico che può raggiungere ISE senza essere reindirizzato. DHCP e DNS sono consentiti per impostazione predefinita.

| ،، ،،، ،،<br>cısco                                                   | MONI             | tor <u>v</u>         | <u>(LANs</u> |                             | wi | RELESS               | SECURIT    | r M |          | COMMANDS   | HELP | FEEDBACK  |      | Sa <u>v</u> e Con | figuration   ] | 2ing   Lo | gout   <u>R</u> efresh |
|----------------------------------------------------------------------|------------------|----------------------|--------------|-----------------------------|----|----------------------|------------|-----|----------|------------|------|-----------|------|-------------------|----------------|-----------|------------------------|
| Security                                                             | Acce             | ss Cor               | ntrol L      | ists > Edit                 |    |                      |            |     |          |            |      |           |      |                   | < Back         | Add I     | New Rule               |
| AAA     General     RADIUS                                           | Gene             | ral                  |              |                             |    |                      |            |     |          |            |      |           |      |                   |                |           |                        |
| Authentication<br>Accounting<br>Fallback                             | Access<br>Deny ( | List Nan<br>Counters | ne           | CLUS-ACL<br>5               |    |                      |            |     | _        |            |      |           |      |                   |                |           |                        |
| Downloaded AVP                                                       | Seq              | Action               | Sou          | rce IP/Mask                 |    | Destina              | tion IP/Ma | sk  | Protocol | Source Por | t    | Dest Port | DSCP | Direction         | Number of      | Hits      |                        |
| LDAP<br>Local Net Users                                              | 1                | Permit               | 0.0.         | 0.0<br>0.0                  | /  | 192.168.<br>255.255. | .160.99    | /   | тср      | Any        |      | 8443      | Any  | Any               | 273            |           |                        |
| MAC Filtering<br>Disabled Clients<br>User Login Policies             | 2                | Permit               | 192<br>255   | .168.160.99<br>.255.255.255 | /  | 0.0.0.0<br>0.0.0.0   |            | /   | тср      | 8443       |      | Any       | Any  | Any               | 566            |           |                        |
| AP Policies<br>Password Policies                                     |                  |                      |              |                             |    |                      |            |     |          |            |      |           |      |                   |                |           |                        |
| Local EAP                                                            |                  |                      |              |                             |    |                      |            |     |          |            |      |           |      |                   |                |           |                        |
| Advanced EAP                                                         |                  |                      |              |                             |    |                      |            |     |          |            |      |           |      |                   |                |           |                        |
| Priority Order                                                       |                  |                      |              |                             |    |                      |            |     |          |            |      |           |      |                   |                |           |                        |
| Access Control Lists     Access Control Lists     CPU Access Control |                  |                      |              |                             |    |                      |            |     |          |            |      |           |      |                   |                |           |                        |

#### **Configurare ISE**

L'ultimo passaggio consiste nel configurare ISE per CWA. Le opzioni disponibili sono numerose, ma in questo esempio verranno mantenute le nozioni di base e verrà utilizzato il portale guest predefinito con registrazione automatica.

Ad ISE, è necessario creare un profilo di autorizzazione, un set di criteri con un criterio di autenticazione e un criterio di autorizzazione che utilizzi il profilo di autorizzazione, aggiungere lo switch 9800 (esterno) ad ISE come dispositivo di rete, quindi creare un nome utente e una password per accedere alla rete.

Per creare il profilo di autorizzazione, selezionare Criterio>Elementi dei criteri>Autorizzazione>Risultati>Profili di autorizzazione>+Aggiungi. Verificare che il tipo di accesso restituito sia "access\_accept", quindi impostare gli AVP (coppie attributo-valore) che si desidera inviare. Per CWA, l'ACL di reindirizzamento e l'URL di reindirizzamento sono obbligatori, ma è possibile anche inviare indietro elementi come l'ID VLAN e il timeout della sessione. È importante che il nome dell'ACL corrisponda al nome dell'ACL di reindirizzamento sul WLC esterno e su quello di ancoraggio.

🗧 🔶 🔿 🕻 🔺 Not secure | 192.168.160.99/admin/#policy/policy\_elements/policy\_elements\_permissions/policy\_elements\_permissions/authorization/policy\_element

| dentity Services Engine         | Home   Context Visibility   Operations   Policy   Administration   Work Centers |
|---------------------------------|---------------------------------------------------------------------------------|
| Policy Sets Profiling Posture C | lient Provisioning Policy Elements                                              |
| Dictionaries                    | ts                                                                              |
| Authentication                  | Authorization Profiles > test Authorization Profile                             |
| - Authorization                 | * Name CLUS-AuthZ-Profile-ISE                                                   |
| Authorization Profiles          | Description                                                                     |
| Downloadable ACLs               | * Access Type ACCESS_ACCEPT                                                     |
| ▶ Profiling                     | Network Device Profile 🛛 🎃 🕀                                                    |
| ▶ Posture                       | Service Template                                                                |
| Client Provisioning             | Track Movement 🔲 🕧                                                              |
|                                 | Passive Identity Tracking 📄 👔                                                   |
|                                 |                                                                                 |
|                                 | ▼ Common Tasks                                                                  |
|                                 | Voice Domain Permission                                                         |
|                                 | Web Redirection (CWA, MDM, NSP, CPP) (i)                                        |
|                                 | Centralized Web Auth   ACL CLUS-ACL Value Self-Registered Guest Portal (c+      |

Èquindi necessario configurare un modo per applicare il profilo di autorizzazione appena creato ai client che utilizzano CWA. Per

ottenere questo risultato, è possibile creare un set di criteri che ignori l'autenticazione quando si utilizza MAB e applichi il profilo di autorizzazione quando si utilizza il SSID inviato nell'ID stazione chiamato. Di nuovo, ci sono molti modi per farlo quindi se avete bisogno di qualcosa di più specifico o più sicuro, che bene, questo è solo il modo più semplice di farlo.

Per creare il set di criteri, andare **aCriteri**>Set di **criteri** e fare clic sul pulsante + nella parte sinistra della schermata. Assegnare un nome al nuovo set di criteri e assicurarsi che sia impostato su "accesso di rete predefinito" o su qualsiasi elenco di protocolli consentiti che consenta "Ricerca host processo" per MAB. Per controllare l'elenco di protocolli consentiti, selezionare Criteri>Elementi dei criteri>Risultati>Autenticazione>Protocolli consentiti. Fare clic sul segno + all'interno del nuovo set di criteri creato.

| dentity Services Engine Home + Context Visibility + Op              | erations Policy + Administration + Work Centers | License Warning 🔺 🔍 🔘 🔘 O                                 |
|---------------------------------------------------------------------|-------------------------------------------------|-----------------------------------------------------------|
| Policy Sets Profiling Posture Client Provisioning   Policy Elements |                                                 | Click here to do visibility setup Do not show this again. |
| Policy Sets                                                         |                                                 | ResetAll Hitcounts Reset Save                             |
| + Status Policy Set Name Description                                | Conditions                                      | Allowed Protocols / Server Sequence Hits Actions View     |
| Search                                                              |                                                 |                                                           |
| CLUS CWA-Policy-Set                                                 | +                                               | Default Network Access • • • + 🗘 >                        |
| Default     Default     Default                                     |                                                 | Default Network Access ** + 0 🗘 🕻                         |
|                                                                     |                                                 | Reset Save                                                |

Per questo set di criteri ogni volta che MAB viene utilizzato in ISE passerà attraverso questo set di criteri. In seguito sarà possibile creare criteri di autorizzazione corrispondenti all'ID della stazione chiamata in modo da poter applicare risultati diversi a seconda della WLAN in uso. Questo processo è molto personalizzabile con molte cose su cui potete abbinare

| ibrary                       |        | Editor |                                 |              |   |
|------------------------------|--------|--------|---------------------------------|--------------|---|
| mab<br>• 🛱 🗆 🛥 📾 🖵 🖳 🕾 🖾 🖻 🕑 | 10 k ? |        | Wireless_MAB<br>Set to 'Is not' | ]            | 0 |
| Wired_MAB                    | ()     |        |                                 |              |   |
| Uireless_MAB                 |        |        |                                 | H New AND OR |   |

All'interno del set di regole, creare le regole. I criteri di autenticazione possono corrispondere nuovamente in MAB, ma è necessario modificare l'archivio ID per utilizzare gli endpoint interni ed è necessario modificare le opzioni per continuare l'autenticazione non riuscita e l'utente non trovato.

| Policy Sets Profiling Posture Client Provisioning + Policy Elements | Click here to do visibility setup Do not show the | is again. | ×       |
|---------------------------------------------------------------------|---------------------------------------------------|-----------|---------|
| Policy Sets → CLUS-CWA-Policy-Set                                   | ResetAll Hitcounts                                | Reset     | Save    |
| Status Policy Set Name Description Conditions                       | Allowed Protocols / Server S                      | Sequence  | Hits    |
| [sech                                                               |                                                   |           |         |
| CLUS-CWA-Policy-Set                                                 | Default Network Access                            | ** +      | •       |
| Autmentication Policy (2)                                           |                                                   |           |         |
| Status Rule Name Conditions                                         | Use                                               | Hits      | Actions |
| Vireless_MA8                                                        | Internal Endpoints                                |           | ٥       |
| Default                                                             | All_User_ID_Stores * *  > Options                 | 0         | ٥       |
| > Authorization Policy - Local Exceptions                           |                                                   |           |         |
| > Authorization Policy - Global Exceptions                          |                                                   |           |         |
| Authorithm Dallay 70                                                |                                                   |           |         |

Una volta impostato il criterio di autenticazione, è necessario creare due regole nel criterio di autorizzazione. Questo criterio è

simile a un ACL, quindi l'ordine deve avere la regola di post-autenticazione in primo piano e la regola di pre-autenticazione in secondo piano. La regola di post-autenticazione corrisponderà agli utenti che hanno già eseguito il flusso guest. Questo per dire che se hanno già firmato, andranno incontro a quella regola e si fermeranno lì. Se non hanno effettuato l'accesso, continueranno a scorrere l'elenco e raggiungeranno la regola di preautenticazione per ottenere il reindirizzamento. È consigliabile far corrispondere le regole dei criteri di autorizzazione con l'ID stazione chiamato che termina con l'SSID in modo che venga rilevato solo per le WLAN configurate a tale scopo.

| Policy Sets -  | CLUS-CWA-Policy-Set          |         |                          |                     |             |  |  |                        |   | Re               | esetAll Hitcounts        |
|----------------|------------------------------|---------|--------------------------|---------------------|-------------|--|--|------------------------|---|------------------|--------------------------|
| Status         | Policy Set Name              | Descrip | ption                    | Conditions          |             |  |  |                        |   | Allo             | wed Protocols / Server S |
| Search         |                              |         |                          |                     |             |  |  |                        |   |                  |                          |
| 0              | CLUS-CWA-Policy-Set          |         |                          | Wireless_M/         | AB          |  |  |                        |   | Di               | Hault Network Access     |
| > Authenticati | on Policy (2)                |         |                          |                     |             |  |  |                        |   |                  |                          |
| > Authorizatio | n Policy - Local Exceptions  |         |                          |                     |             |  |  |                        |   |                  |                          |
| > Authorizatio | n Policy - Global Exceptions |         |                          |                     |             |  |  |                        |   |                  |                          |
| ✓ Authorizatio | n Policy (4)                 |         |                          |                     |             |  |  |                        |   |                  |                          |
| + Statu        | is Rule Name                 | Cond    | itions                   |                     |             |  |  | Results<br>Profiles    |   | Security Group   | IS                       |
| Search         |                              |         |                          |                     |             |  |  |                        |   |                  |                          |
| 0              | Post-CWA                     | AND     | E Network Access         | UseCase EQUALS G    | Suest Flow  |  |  | CLUS-Post-Auth         | + | Select from list | - +                      |
| ø              | MAB on WLAN                  | AND     | Radius-Called-           | tation-ID ENDS_WITH | I CLUS-SSID |  |  | CLUS-AuthZ-Profile-ISE | + | Select from list | * +                      |
| Ø              | Flex AuthZ                   | ₽       | Radius Called-Station-ID | ENDS_WITH FLEX-C    | WA          |  |  | CLUS-Flex_CWA          | + | Select from list | * +                      |
| Ø              | Default                      |         |                          |                     |             |  |  | × DenyAccess           | + | Select from list | • +                      |

Ora che la policy è stata configurata, è necessario comunicare ad ISE le informazioni relative allo switch 9800 (esterno) in modo che ISE possa considerarlo un autenticatore. Questa operazione può essere eseguita alle**Admin>Risorse di rete>Dispositivo di rete>**+ È necessario denominarlo, impostare l'indirizzo IP (o in questo caso l'intera subnet di amministrazione), abilitare RADIUS e impostare il segreto condiviso. Il segreto condiviso su ISE deve corrispondere al segreto condiviso su 9800 altrimenti questo processo non riuscirà. Dopo aver aggiunto la configurazione, fare clic sul pulsante di invio per salvarla.

| dentity Services Engine                                         | Home   Context Visibility   Operations   Policy   Administration   Work Centers                                                                                               |  |
|-----------------------------------------------------------------|----------------------------------------------------------------------------------------------------|--|
| System      Identity Management                                 |                                                                                                    |  |
| Network Devices Network Device C                                | Groups Network Device Profiles External RADIUS Servers RADIUS Server Sequences NAC Managers External MDM + Location Services                                                  |  |
| Network Devices     Default Device     Device Security Settings | Network Devices List > JAysNet Network Devices * Name CLUS_Net-Device Description  IP Address * *IP: 192.168.160.0 /24 * Device Profile @@Cisco                               |  |
|                                                                 | * Network Device Group<br>Location All Locations Set To Default<br>IPSEC No Set To Default<br>Device Type All Device Types Set To Default<br>V RADIUS Authentication Settings |  |
|                                                                 | RADIUS UDP Settings Protocol RADIUS Shared Secret                                                                                                    |  |

Infine, è necessario aggiungere il nome utente e la password che il client immetterà nella pagina di login per verificare che abbia accesso alla rete. Questa operazione viene eseguita in**Amministrazione>Gestione delle identità>Identità>Utenti>+Aggiungi**e assicurarsi di premere invio dopo averlo aggiunto. Come tutte le altre soluzioni ISE, anche questa è personalizzabile e non deve essere un utente memorizzato localmente, ma è la configurazione più semplice.

| cisco | Identit  | y Service    | s Engine        | Home       | Context Visibility                                                                                                    | ✓ ♦ Operations                                                                                                    | ▶ Policy  | ✓ Admir    | nistration   | Work Centers                                                         |  |
|-------|----------|--------------|-----------------|------------|----------------------------------------------------------------------------------------------------|----------------------------------------------------------------------------------------------------|-----------|------------|--------------|----------------------------------------------------------------------|--|
| ▶ Sy  | stem [   | - Identity M | /lanagement     | Network F  | Resources Dev                                                                                                    | vice Portal Managemer                                                                                              | nt pxGrid | Services   | Feed Service | Threat Centric NAC                                                   |  |
| ▼Ide  | entities | Groups       | External Identi | ty Sources | Identity Source S                                                                                                    | equences F Setting                                                                                                 | IS        |            |              |                                                                      |  |
| ▼Ide  | Manual M | Groups       | External Identi | ty Sources | Identity Source S         Access Users List :         work Access User         me       CLUS-User         us       Image Enabled         ail       Image         us       Image Enabled         ail       Image         sword Type:       Integration         the Password       Image         ible Password       Image         ible Password       Image         count Options       Destrict         inge password on mage       Image         iscount Disable P       Disable account if         cer Groups       Iect an item | equences > Setting > New Network Acces er  er  ernal Users ssword  escription  ext login  rolicy date exceeds 2020 | IS User   | Re-Enter P | Password     | Generate Password ()<br>Generate Password ()<br>Generate Password () |  |
|       |          |              |                 |            |                                                                                                    |                                                                                                    |           |            |              |                                                                      |  |

#### Differenze nella configurazione quando il WLC di AireOS è il dispositivo esterno e Catalyst 9800 è l'ancoraggio

Se si desidera che il WLC di AireOs sia il controller esterno, la configurazione è la stessa di quella precedente, con solo due differenze.

- 1. Poiché l'accounting AAA non viene mai eseguito sull'ancoraggio, lo switch 9800 non avrebbe un elenco di metodi di accounting e il WLC di AireOS avrebbe l'accounting abilitato e indirizzato all'ISE.
- 2. L'AireOS dovrebbe ancorarsi al 9800 invece che a se stesso. Nel Profilo criterio, per 9800 non viene selezionato un ancoraggio ma viene selezionata la casella di controllo "Ancoraggio esportazione".
- 3. Èimportante notare che quando i WLC di AireOS esportano il client sullo switch 9800, non esiste il concetto di profili delle policy, viene inviato solo il nome del profilo WLAN. Pertanto, il router 9800 applicherà il nome del profilo WLAN inviato da AireOS sia al nome del profilo WLAN che al nome del profilo della policy. Ciò detto, quando si esegue l'ancoraggio da un WLC AireOS a un WLC 9800, il nome del profilo WLAN su entrambi i WLC e il nome del profilo delle policy su 9800, devono corrispondere tutti.

# Verifica

Per verificare le configurazioni sul WLC 9800, eseguire i comandi

```
• AAA
```

Show Run | section aaa|radius
• WLAN

Show wlan id <wlan id>

• Profilo criterio

Show wireless profile policy detailed <profile name>

Tag criteri

Show IP access-list <ACL name>

Verificare che la mobilità sia attiva con l'ancoraggio

Show wireless mobility summary Per verificare le configurazioni sul WLC di AireOS, eseguire i comandi

• AAA

Show radius summary Nota: RFC3576 è la configurazione CoA

• WLAN

Show WLAN <wlan id>

• ACL

Show acl detailed <acl name>

Verificare che la mobilità sia compatibile con le

Show mobility summary

# Risoluzione dei problemi

L'aspetto della risoluzione dei problemi varia a seconda del punto del processo in cui il client si arresta. Ad esempio, se il WLC non riceve mai una risposta da ISE su MAB, il client rimane bloccato in "Policy Manager State: Associazione" e non verrebbe esportato nell'ancora. In questa

situazione, si potrebbero risolvere i problemi solo sull'esterno e si potrebbe raccogliere una traccia RA e un pacchetto di acquisizione per il traffico tra il WLC e ISE. Un altro esempio potrebbe essere che il MAB è stato superato ma il client non riceve il reindirizzamento. In questo caso, è necessario assicurarsi che l'utente straniero abbia ricevuto il reindirizzamento negli AVP e lo abbia applicato al client. Inoltre, è necessario controllare l'ancoraggio per verificare che il client sia presente con l'ACL corretto. L'ambito della risoluzione dei problemi non è compreso nella risoluzione dei problemi di un client).

Per ulteriori informazioni sulla risoluzione dei problemi relativi a CWA sul WLC 9800, visita il sito Cisco Live! presentazione DGTL-TSCENT-404

# Informazioni sulla risoluzione dei problemi di Catalyst 9800

#### Dettagli client

show wireless client mac-address

Qui è possibile esaminare "Policy Manager State", "Session Manager>Auth Method", "Mobility Role".

Queste informazioni sono disponibili anche nella GUI in Monitoraggio > Client

#### **Embedded Packet Capture**

Dalla CLI, il comando avvia *#monitor capture <nome acquisizione>* quindi le opzioni seguono.

Dalla GUI, selezionare Troubleshoot>Packet Capture>+Add

#### **Tracce RadioActive**

Dalla CLI

debug wireless mac/ip

Utilizzare la forma no del comando per arrestarlo. Verrà registrato in un file in bootflash denominato "ra\_trace", quindi sull'indirizzo MAC o IP del client e sulla data e l'ora.

Dalla GUI, selezionare Troubleshoot>Radioactive Trace>+Add. Aggiungere l'indirizzo MAC o IP del client, fare clic su apply, quindi fare clic su start. Dopo aver eseguito il processo più volte, arrestare la traccia, generare il registro e scaricarlo nel dispositivo.

# Informazioni sulla risoluzione dei problemi AireOS

#### Dettagli client

Dalla CLI, visualizzare i dettagli del client <mac client>

Dalla GUI Monitor>Client

#### Debug dalla CLI

Debug client

Debug mobility handoff

Debug mobility config

### Riferimenti

Creazione di tunnel per la mobilità con controller 9800

Debug wireless e raccolta log su 9800